# COMUNICACIÓN DE BAJA DEL REGISTRO DE ESTABLECIMIENTOS:

## MAYORISTAS DE ALIMENTOS DE ORIGEN ANIMAL

INSTRUCCIONES PARA PERSONAS FÍSICAS

El trámite para la comunicación de baja de ESTABLECIMIENTOS MAYORISTAS DE ALIMENTOS DE ORIGEN ANIMAL puede realizarse en **PERSONAS FÍSICAS** de **MANE-RA PRESENCIAL** (registrando el trámite en cualquiera de los registros de la CAIB) o **MANERA TELEMÁTICA** mediante su presentación en el **Registro Electrónico Común** (**REC-** RedSara- es necesario disponer de un certificado electrónico o DNI electrónico)

### Este trámite está exento de pago de tasa

### MANERA PRESENCIAL:

1. Vaya a la página: https://www.caib.es/sites/seguretatalimentaria/es/inicio-43801/?mcont=98427

**2.** "Trámites" > "Baja de establecimientos" > "Comunicación de baja del Registro de establecimientos".

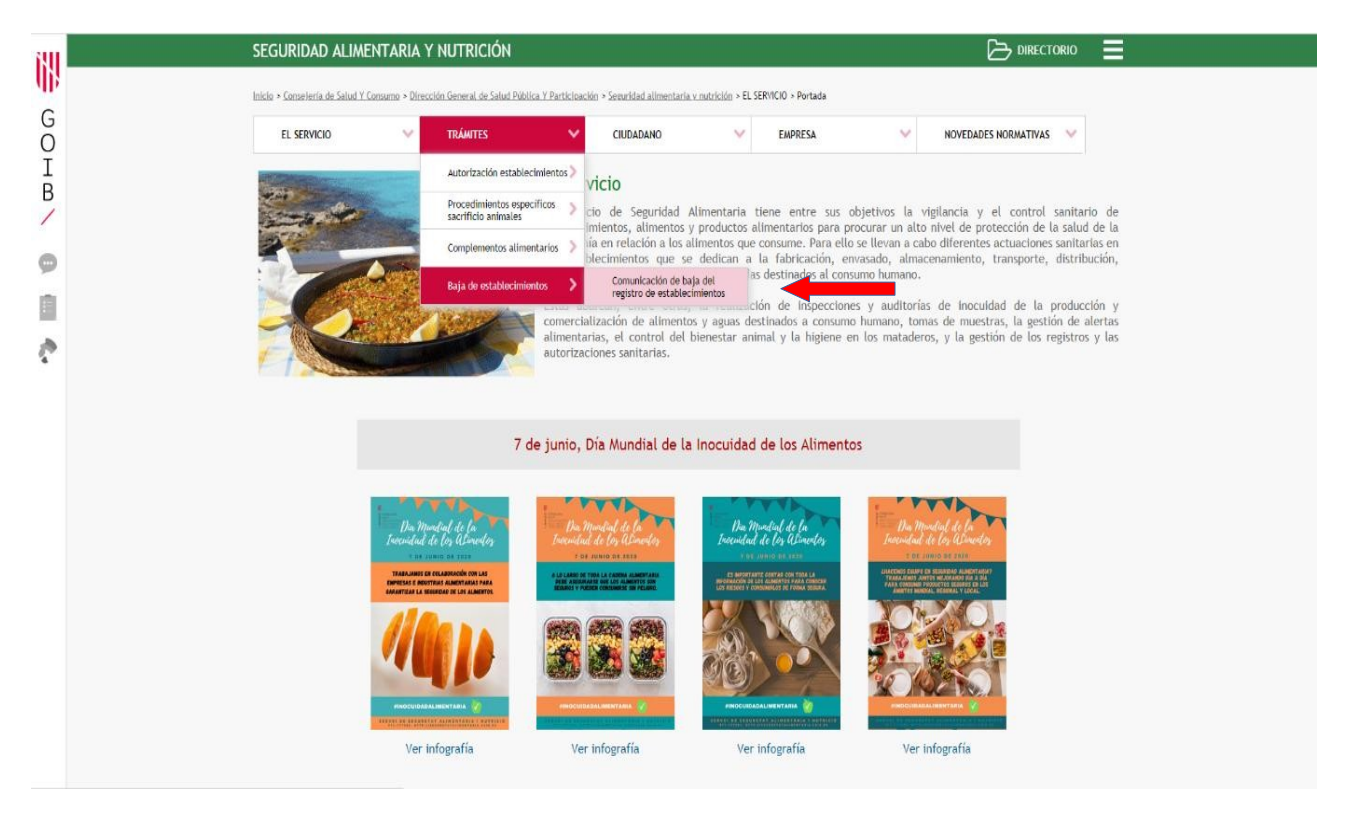

**3.** Existen 3 tipos de comunicación de baja. Seleccione la correspondiente a su actividad: **"Mayoristas de alimentos de origen animal".** 

**4.** Acceda al trámite.

| Comunicación de baja del registro de establecimientos de stablecimientos de establecimientos ninoristas de alimentarias y Alimentos (RGSEAA) de los establecimientos de origen animal.<br>Comunicación per la inscripción en el Registro General Sanitario de Empresas Alimentarias y Alimentos (RGSEAA) de los establecimientos de origen animal.<br>Comunicación per la inscripción en el Registro General Sanitario de Empresas Alimentarias y Alimentos (RGSEAA) de los establecimientos de origen animal.<br>Comunicación per la inscripción en el Registro General Sanitario de Empresas Alimentarias y Alimentos (RGSEAA) de los establecimientos de origen animal.<br>Comunicación per la inscripción en el Registro General Sanitario de Empresas Alimentarias y Alimentos (RGSEAA) de los establecimientos de origen animal.<br>Comunicación per la inscripción en el Registro General Sanitario de Empresas Alimentarias y Alimentos (RGSEAA) de los establecimientos de origen animal.<br>Comunicación per la you dimentos de los establecimientos de origen no animal para la inscripción en el Registro General Sanitario de Empresas Alimentarias y Alimentos (RGSEAA) de los establecimientos de origen no animal para la inscripción en el Registro General Sanitario de Empresas Alimentarias y Alimentos (RGSEAA) de los establecimientos de productos de origen no animal para la inscripción en el Registro General Sanitario de Empresas Alimentarias y Alimentos (RGSEAA) de los establecimientos de productos de origen no animal para la inscripción en el Registro General Sanitario de Empresas Alimentarias y Alimentos (RGSEAA) de los establecimientos de productos de los establecimientos de productos de origen no animal para la inscripción en el Registro General Sanitario de Empresas Alimentarias y Alimentos (RGSEAA) de los establecimientos de productos de los establecimientos de productos de origen no animal para la inscripción en el Registro General Sanitario de Empresas Alimentarias y Alimentos (RGSEAA) de los establecimientos de productos de los establecimientos de producto | itti    | SEGURIDAD ALIMENTARIA Y NUTRICIÓN 🗁 DIRECTOR                                                                                                    | 10 <b>=</b>          |
|----------------------------------------------------------------------------------------------------|---------|----------------------------------------------------------------------------------------------------|----------------------|
| CONCURSTAS DE ALIMENTOS DE ORIGEN NO ANIMAL   MATORISTAS DE ALIMENTOS DE ORIGEN NO ANIMAL   Solicitud de autorización parola y/o modificacione en el Registro General Sanitario de Empresas Alimentarias y Alimentos   MATORISTAS DE ALIMENTOS DE ORIGEN NO ANIMAL   Comunicación previa y/o modificacione en en Registro General Sanitario de Empresas Alimentarias y Alimentos   Comunicación previa y/o modificacióne de la discripción en el Registro General Sanitario de Empresas Alimentarias y Alimentos                                                                                                    | W       | Inicio » Cameriería de Salud IV Comuno » Dirección General de Salud Pública V Participación » Senutidad atimentaria v mutrición » Baja de establecimientos » Comunicación de baja del vegistro de establecimientos                                                                                                    |                      |
| Comunicación de baja del registro de establecimientos                                                                                                    | G<br>O  | EL SERVICIO V TRÂNTES V CIUDADANO V EMPRESA V NOVEDADES NORMATIVAS V                                                                                                    | ×.                   |
| MAYORISTAS DE ALIMENTOS DE ORIGEN ANIMAL         Solicitud de autorización para la inscripción en el Registro General Sanitario de Empresas Alimentarias y Alimentos (ROSEAA) de los establecimientos de productos de origen na nimat       Accesso al         (Documento N1 Solicitud para registro de industrias)       MAYORISTAS DE ALIMENTOS DE ORIGEN NO ANIMAL       Accesso al         Comunicación previa y/o modificaciones de los establecimientos de productos de origen no animal para la inscripción en el Registro General Sanitario de Empresas Alimentarias y Alimentos       Accesso al         (Documento N3 Comunicación previa y/o modificación de datos en el Registro General Sanitario Empresas Alimentarias y Alimentos)       Accesso al                                                                                                    | I B / • | Comunicación de baja del registro de establecímientos  >>> TRÁNITE EXENTO DE PAGO DE TASAS  EMPRESAS MINORISTAS DE ALIMENTACIÓN  Comunicación de modificación de la inscripción en el REEPSAIB de otros establecímientos minoristas de alimentos (Si la baja del establecímientos está completa tiene que marcar la opción "Cese total actividad (cancelar inscripción)" que se encuentra en el impreso (anexo II) Si desconoce el número de registro de su empresa puede consultario en el <u>censo de establecimientos</u> | Acceso al<br>tramite |
| MAYORISTAS DE ALIMENTOS DE ORIGEN NO ANIMAL<br>Comunicación previa y/o modificaciones de los establecimientos de productos de origen no animal para la inscripción en el Registro General Sanitario de<br>Empresas Alimentarias y Alimentos<br>(Documento N3 Comunicación de modificación de datos en el Registro General Sanitario Empresas Alimentarias y Alimentos)                                                                                                    |         | MAYORISTAS DE ALIMENTOS DE ORIGEN ANIMAL<br>Solicituid de autorización para la inscripción en el Registro General Sanitario de Empresas Alimentarias y Alimentos (RGSEAA) de los establecimientos de<br>productos de origen animal<br>(Documento N1 Solicitud para registro de industrias)                                                                                                    | Acceso al transte    |
| Comunicación previa y/o modificaciones de los establecimientos de productos de origen no animal para la inscripción en el Registro General Sanitario de<br>Empresas Alimentarias y Alimentos<br>(Documento N3 Comunicación de modificación de datos en el Registro General Sanitario Empresas Alimentarias y Alimentos)                                                                                                    |         | MAYORISTAS DE ALIMENTOS DE ORIGEN NO ANIMAL                                                                                                    |                      |
|                                                                                                    |         | Comunicación previa y/o modificaciones de los establecimientos de productos de origen no animal para la inscripción en el Registro General Sanitario de<br>Empresas Alimentarias y Alimentos<br>(Documento N3 Comunicación de modificación de datos en el Registro General Sanitario Empresas Alimentarias y Alimentos)                                                                                                    | Acceso al<br>tràmite |

**5.** En la siguiente pantalla, acceda hasta el final de la misma y descargue **ÚNICAMENTE EL PRIMER** formulario en PDF disponible correspondiente a *"Solicitud"* 

| itu se                                                                                           | EDE ELECTRÓNICA                                                                                                    |                                                                                                    |                                                                                                    |                                                                                        |
|--------------------------------------------------------------------------------------------------|----------------------------------------------------------------------------------------------------|----------------------------------------------------------------------------------------------------|----------------------------------------------------------------------------------------------------|----------------------------------------------------------------------------------------|
| 400 be                                                                                           | cio 🔰 Sede Electrónica 🔰 Relación de trienites 💙                                                                                                    | Solicitud de autorización para la inscripción en el Registro General Sanit                                                                                                    | ei de Errgress                                                                                                    |                                                                                        |
| 8                                                                                                | Trailer in an                                                                                                    |                                                                                                    |                                                                                                    |                                                                                        |
| B _                                                                                              | 4@                                                                                                    | Personas ? Empresas ? Ad                                                                                                    | ministraciones ?                                                                                                    |                                                                                        |
| Si Ga<br>Ga<br>A<br>A<br>A<br>A<br>A<br>A<br>A<br>A<br>A<br>A<br>A<br>A<br>A<br>A<br>A<br>A<br>A | ecto Electronica<br>base la tera<br>gatro literatorio<br>enderio ante<br>enderio ante<br>enderio ante<br>enderio ante<br>enderio ante electronica en la Sede<br>oriente<br>enderio ante electronica<br>electronica<br>electronica | Solicitud de autorización pa<br>Empresas Alimentariasy Ali<br>de origen animal                                                                                                    | ra la Inscripción en el Registro G<br>mentos (RGSEAA) de los estable<br>d'Empreses Almentalis y Almentos, las adividades almenta                                                                                                    | eneral Sanitari de<br>cimientos de productos<br>das de los operadores económicos sobre |
| On                                                                                               | paniprama<br>O Branning francisco                                                                                                    | Codigo BIA                                                                                                    |                                                                                                    |                                                                                        |
| on                                                                                               | Ioinas de Atención a la Ciudadanía                                                                                                    | 208118                                                                                                    |                                                                                                    |                                                                                        |
|                                                                                                  |                                                                                                    | Personas destinatarias                                                                                                    |                                                                                                    |                                                                                        |
|                                                                                                  | Materin Divisional de les lites Machenny<br>Diseas Induitie: 191 , 577 segúnandare /                                                                                                    | Empreses y personas físicas                                                                                                    |                                                                                                    |                                                                                        |
| 12                                                                                               |                                                                                                    | Plazo máximo para la recolución y notificacion                                                                                                    | Silenoio administrativo                                                                                                    |                                                                                        |
|                                                                                                  | NA .                                                                                                    | Art. 50. Ley 3/2003. 6 meses                                                                                                    | Negativo                                                                                                    |                                                                                        |
|                                                                                                  |                                                                                                    | Forma de Inicio                                                                                                    | Fin de la via administrativa                                                                                                    |                                                                                        |
|                                                                                                  | Elije el sisterre que la resulte mis cómoto<br>para der su operar, por telefono,                                                                                                    | Instancia de parte                                                                                                    | No                                                                                                    |                                                                                        |
|                                                                                                  |                                                                                                    | Normativa del procedimiento                                                                                                    |                                                                                                    |                                                                                        |
|                                                                                                  | Información y quejas                                                                                                    | Nemative del processimiento       Implementaria       Implementaria <td< th=""><th>n has Belanan<br/>Anado<br/>an manufasi ka a consurtabili Adhorma da lan Man Belanan<br/>(1997) - Anado and Anador and Anadore da anadore<br/>an anadore da anadore da anadore da anadore<br/>an anadore da anadore da anadore da anadore<br/>an anadore da anadore da anadore da anadore<br/>an anadore da anadore da anadore da anadore<br/>an anadore da anadore da anadore da anadore<br/>an anadore da anadore da anadore da anadore<br/>an anadore da anadore da anadore da anadore da anadore<br/>an anadore da anadore da anadore da anadore da anadore<br/>an anadore da anadore da anadore da anadore da anadore da anadore da<br/>anadore da anadore da anadore da anadore da anadore da anadore da anadore da<br/>anadore da anadore da ana</th><th></th></td<> | n has Belanan<br>Anado<br>an manufasi ka a consurtabili Adhorma da lan Man Belanan<br>(1997) - Anado and Anador and Anadore da anadore<br>an anadore da anadore da anadore da anadore<br>an anadore da anadore da anadore da anadore<br>an anadore da anadore da anadore da anadore<br>an anadore da anadore da anadore da anadore<br>an anadore da anadore da anadore da anadore<br>an anadore da anadore da anadore da anadore<br>an anadore da anadore da anadore da anadore da anadore<br>an anadore da anadore da anadore da anadore da anadore<br>an anadore da anadore da anadore da anadore da anadore da anadore da<br>anadore da anadore da anadore da anadore da anadore da anadore da anadore da<br>anadore da anadore da ana |                                                                                        |

6. Rellene los campos siguientes campos del formulario N1 (observe ejemplo):

• Marque la casilla "BAJA DE INSCRIPCIÓN"

• 1\_ DATOS DEL TITULAR DE LA INDÚSTRIA ALIMENTARIA Y DEL REPRESENTANTE LEGAL

- 2\_ DATOS DEL ESTABLECIMIENTO
- 6\_CESE DE ACTIVIDAD: Escriba el n.º de inscripción que desea dar de baja

En caso de desconocerlo, puede consultarlo en el siguiente enlace:

https://rgsa-webaesan.mscbs.es/rgsa/formulario\_principal\_js.j

| (N) E                                                                                                    |                                                                                                    |                                                                       |                |                          |                         | -                   |                                    |   |
|----------------------------------------------------------------------------------------------------|----------------------------------------------------------------------------------------------------|-----------------------------------------------------------------------|----------------|--------------------------|-------------------------|---------------------|------------------------------------|---|
|                                                                                                    | N-1. REGISTRE                                                                                                    | GENERA                                                                | L SANITAR      | RI D'EMPR                | ESES                    |                     |                                    |   |
| O SALUTI CONSUM                                                                                                    | REGISTRO GE                                                                                                    | NERAL SA                                                              | ANITARIO       | DE EMPRE                 | SAS                     |                     |                                    |   |
| I DIRECCIÓ GENERAL                                                                                                    | ALIM                                                                                                    | ENTARIA                                                               | S Y ALIME      | NTOS                     |                         |                     |                                    |   |
| B SALUT PUBLICA                                                                                                    | SOLICITUD                                                                                                    | PARA REG                                                              | ISTRO DE       | INDUSTR                  | IES                     |                     |                                    |   |
| L                                                                                                    |                                                                                                    |                                                                       |                |                          |                         |                     |                                    |   |
| AUTORITZACIÓ/AUTORIZACIÓN<br>INSCRIPCIÓ INICIAL / INSCRIPCIÓN<br>INICIAL                                                                                                    | CANVI DE TITULAR<br>CAMBIO DE TITUL                                                                                                    |                                                                       |                | Ó D'ACTIMI<br>DÓN DE ACT |                         | BAIXA<br>BAJA       | D'INSCRIPCIÓ<br>DE INSCRIPCIÓN     |   |
| CAMBIO DE DOMICILIO                                                                                                    | CESE DE ACTIVIDA                                                                                                    |                                                                       | OTROS          | (Especificar)            |                         |                     |                                    |   |
| (7) DADES DEL TITULAR DE LA INDÚSTRIA O ES                                                                                                    | STABLIMENT / DATOS DE                                                                                                    | L TITULAR L                                                           | E LA INDUS     | TRIA O ESTA              | BLECIMIENTO             | 2:                  |                                    |   |
| Llinatges i nom o raó social / Apellidos y nombre o n                                                                                                    | wzón sociał                                                                                                    | DNI                                                                   | 0 CIF / D.N.I. | o CI.F.                  | Núm. Reg.<br>Alim.      | Sanit. Ali          | im./ № Reg. Sani                   |   |
| Domicili social (carrer, plaça, etc.) / Domicilio secie                                                                                                    | al (calle, plaza, etc.)                                                                                                    |                                                                       |                |                          | Número                  | 1                   | Teléfon / Teléfone                 | - |
| Municipi / Municipio                                                                                                    |                                                                                                    | Provincia                                                             | / Provincia    | Codi Pos                 | atal/Código Pos         | ital Fax            | x / Fax                            |   |
| Llinatges i nom del representant / Apellidos y nomb                                                                                                    | ve del representante                                                                                                    | 698                                                                   |                | DNI o CIF                | D.N.L & C.L.P           |                     |                                    |   |
| Titol de representació / Titulo de representación                                                                                                    | Telefon / Telefono                                                                                                    |                                                                       | e-mail / e     | mail                     |                         |                     |                                    | 2 |
|                                                                                                    |                                                                                                    |                                                                       |                |                          |                         |                     |                                    |   |
| Domicili a efectes de notificació / Domicilio a efectu                                                                                                    | os de notificación                                                                                                    |                                                                       |                |                          |                         |                     |                                    | - |
| Domicili a efectes de notificació / Domiolio a efecta                                                                                                    | os de notificación                                                                                                    |                                                                       |                |                          |                         |                     |                                    |   |
| 2) DADES DE LA INDÚSTRIA O ESTABLIMENT /                                                                                                    | os de notificación<br>/ DATOS DE LA INDUSTRI/                                                                                                    | O ESTABLE                                                             | CIMIENTO:      | 2                        |                         |                     |                                    |   |
| Domicili a efectes de notificació / Domicilio a efecti<br>2) DADES DE LA INDÚSTRIA O ESTABLIMENT /<br>Domicili de la industria (carrer, plaça, etc.) / Dan                                                                                                    | os de notificación<br>  DATOS DE LA INDUSTRU<br>nicílio de le industria (calle, pl                                                                                                    | A O ESTABLE<br>laza, etc.)                                            | CIMIENTO:      |                          | Número                  | Telèfon             | s / Teléfana                       |   |
| Domicili a efectes de notificació / Domiolio a efect<br>(2) DADES DE LA INDÚSTRIA O ESTABLIMENT /<br>Domicili de la industria (carrer, plaça, etc.) / Dan<br>Municipi / Municipio                                                                                                    | os de notificación<br>I DATOS DE LA INDUSTRU<br>nicilio de la industria (calle, pl<br>Provincia / Provin                                                                                                    | A O ESTABLE<br>laza, etc.)<br>cia                                     | CIMIENTO:      | Codi Postal/0            | Número<br>Código Postal | Telèfon<br>Fax / Fa | n / Teléfano<br>ax                 |   |
| Domicili a efectes de notificació / Domiolio a efect<br>(2) DADES DE LA INDÚSTRIA O ESTABLIMENT /<br>Domicili de la industria (carrer, plaça, etc.) / Dan<br>Municipi / Municipio<br>Activitat Alimentària / Actividad Alimentaria                                                                                                    | os de notificación<br>(DATOS DE LA INDUSTRU<br>incibio de la industria (calle, pl<br>Provincia / Provin                                                                                                    | A O ESTABLE<br>(aza, etc.)<br>ncia                                    | CIMIENTO:      | Codi Postal/(            | Número<br>Código Postal | Telèfon<br>Fax / Fe | n / Teléfono<br>ax<br>Clau / Clave |   |
| Domicili a efectes de notificació / Domiolio a efect<br>2) DADES DE LA INDÚSTRIA O ESTABLIMENT/<br>Domicili de la industria (carrer, plaça, etc.) / Dan<br>Municipi / Municipio<br>Activitat Alimentària / Actividad Alimentaria                                                                                                    | os de notificación<br>/ DATOS DE LA INDUSTRU<br>inicilio de la industria (calle, pl<br>Provincia / Provin                                                                                                    | A O ESTABLE<br>(aza, etc.)<br>cca                                     | CIMIENTO:      | Codi Postal/0            | Número<br>Código Postal | Telèfon<br>Fax / Fe | a / Telefono<br>ax<br>Clau / Clave |   |
| Domicili a efectes de notificació / Domiolio a efect<br>(2) DADES DE LA INDÚSTRIA O ESTABLIMENT /<br>Domicili de la industria (carrer, plaça, etc.) / Dan<br>Municipi / Municipio<br>Activitat Alimentària / Actividad Alimentaria<br>3) CANVI DE TITULAR / CAMBIO DE TITULAR:                                                                                                    | os de notificación<br>(DATOS DE LA INDUSTRU<br>inicilio de la industria (calle, pl<br>Provincia / Provin                                                                                                    | A O ESTABLE<br>(aza, etc.)                                            | CIMIENTO:      | Codi Postal/(            | Número<br>Código Postal | Telèfon<br>Fax / Fa | s / Telefono<br>sx<br>Clau / Clave |   |
| Domicili a efectes de notificació / Domiolio a efect<br>2) DADES DE LA INDÚSTRIA O ESTABLIMENT/<br>Domicili de la industria (carrer, plaça, etc.) / Dan<br>Municipi / Municipio<br>Activitat Alimentària / Actividad Alimentaria<br>3) CANVI DE TITULAR / CAMBIO DE TITULAR:<br>Llinatges i nom o raó social anterior titular / Apel                                                                                                    | os de notificación<br>(DATOS DE LA INDUSTRU<br>icidio de la industria (calle, pl<br>Provincia / Provin<br>Provincia / Provin<br>Didos y nombre o ratón social                                                                                                    | A O ESTABLE<br>laza, etc.)<br>ecia<br>anterior titula                 | CIMIENTO:      | Codi Postal/6            | Número<br>Código Postal | Telèfon<br>Fax / Fe | n / Teldfono<br>ax<br>Clau / Cleve |   |
| Domicili a efectes de notificació / Domiolio a efect<br>2) DADES DE LA INDÚSTRIA O ESTABLIMENT /<br>Domicili de la industria (carrer, plaça, etc.) / Dan<br>Municipi / Municipio<br>Activitat Alimentària / Actividad Alimentaria<br>3) CANVI DE TITULAR / CAMBIO DE TITULAR:<br>Llinatges i nom o raó social anterior titular / Apel                                                                                                    | os de notificación<br>(DATOS DE LA INDUSTRU<br>inicilio de la industria (calle, pl<br>Provincia / Provin<br>Provincia / Provin                                                                                                    | h O ESTABLE<br>(aza, etc.)<br>rcla<br>anterior tituda                 | COMIENTO:      | Codi Postal/(            | Número<br>Código Postal | Telèfon<br>Fax / Fe | n / Teldfono<br>ax<br>Clau / Cleve |   |
| Domicili a efectes de notificació / Domiolio a efect<br>(2) DADES DE LA INDÚSTRIA O ESTABLIMENT /<br>Domicili de la industria (carrer, plaça, etc.) / Dan<br>Municipi / Municipio<br>Activitat Alimentària / Actividad Alimentaria<br>(3) CANVI DE TITULAR / CAMBIO DE TITULAR:<br>Llinatges i nom o raó social anterior titular / Apel<br>4) CANVI DE DOMICILI / CAMBIO DE DOMICILI                                                                                                    | os de notificación<br>(DATOS DE LA INDUSTRU<br>incibio de la industria (calle, pl<br>Provincia / Provin<br>Provincia / Provin<br>Nidos y nombre o nazón social :                                                                                                    | h O ESTABLE<br>(aza, etc.)<br>rcla<br>anterior titula                 | CIMIENTO:      | Codi Postal/4            | Número<br>Código Postal | Telèfon<br>Fax / Fe | n / Teléfono<br>ax<br>Clau / Clave |   |
| Domicili a efectes de notificació / Domicilio a efect<br>(2) DADES DE LA INDÚSTRIA O ESTABLIMENT/<br>Domicili de la industria (carrer, plaça, etc.) / Dan<br>Municipi / Municipio<br>Activitat Alimentària / Actividad Alimentaria<br>(3) CANVI DE TITULAR / CAMBIO DE TITULAR:<br>Llinatges i nom o raó social anterior titular / Apel<br>(4) CANVI DE DOMICILI / CAMBIO DE DOMICILA<br>Social / Social Domicili anterior /                                                                                                    | os de notificación<br>(DATOS DE LA INDUSTRU<br>Inicilio de la industria (calle, pl<br>Provincia / Pravin<br>Provincia / Pravin<br>Nidos y nombre o razón social i<br>O<br>Domicilio anterior                                                                                                    | h Ο ESTABLE<br>(ατα, etc.)<br>ncie<br>anterior titula                 | CIMIENTO:      | Codi Postal/0            | Númoro<br>Código Postal | Telèfon<br>Fax / Fe | n / Telefano<br>ax<br>Clau / Clave |   |
| Domicili a efectes de notificació / Domicili o efect<br>2) DADES DE LA INDÚSTRIA O ESTABLIMENT,<br>Domicili de la industria (carrer, plaça, etc.) / Dan<br>Municipi / Municipio<br>Activitat Alimentaria / Actividad Alimentaria<br>3) CANVI DE TITULAR / CAMBIO DE TITULAR:<br>Llinatges i nom o raó social anterior titular / Apel<br>4) CANVI DE DOMICILI / CAMBIO DE DOMICILR<br>5 Social / Social<br>Industrial / Industrial                                                                                                    | os de notificación<br>I DATOS DE LA INDUSTRU<br>I DATOS DE LA INDUSTRU<br>Provincia / Provin<br>Provincia / Provin<br>lidos y nombre o nazón social :<br>D<br>Domicilio anterior                                                                                                    | A O ESTABLÉ<br>ara, etc.)<br>cia<br>anterior titula                   | CIMIENTO:      | Codi Postal/d            | Námoro<br>Código Postal | Telèfon<br>Fax / Fe | n / Telefono<br>ax<br>Clau / Clave |   |
| Domicili a efectes de notificació / Domicili a efect<br>(2) DADES DE LA INDÚSTRIA O ESTABLIMENT,<br>Domicili de la industria (carrer, plaça, etc.) / Dan<br>Municipi / Municipio<br>Activitat Alimentària / Actividad Alimentaria<br>(3) CANVI DE TITULAR / CAMBIO DE TITULAR:<br>Llinatges i nom o raó social anterior titular / Apel<br>(4) CANVI DE DOMICILI / CAMBIO DE DOMICILI<br>Social / Social<br>Industrial / Industrial<br>(5) AMPLIACIÓ D'ACTIVITAT / AMPLIACIÓN DE/                                                                                                    | os de notificación<br>(DATOS DE LA INDUSTRU<br>Inicilio de la industria (calle, pl<br>Provincia / Provin<br>Provincia / Provin<br>Didos y nombre o nazón social i<br>D<br>Damicilio anterior<br>ACTIVIDAD:                                                                                                    | A O ESTABLE<br>laza, etc.)<br>cia<br>anterior Diula                   | CIMIENTO:      | Codi Postal/(            | Número<br>Código Postal | Telèfon<br>Fax / Fe | n / Teldfono<br>ax<br>Clau / Cleve |   |
| Domicili a efectes de notificació / Domicili a efect<br>2) DADES DE LA INDÚSTRIA O ESTABLIMENT,<br>Domicili de la industria (carrer, plaça, etc.) / Dan<br>Municipi / Municipio<br>Activitat Alimentària / Actividad Alimentaria<br>3) CANVI DE TITULAR / CAMBIO DE TITULAR:<br>Llinatges i nom o raó social anterior titular / Apel<br>4) CANVI DE DOMICILI / CAMBIO DE DOMICILR<br>5) Social / Social<br>Industrial / Industrial<br>5) AMPLIACIÓ D'ACTIVITAT / AMPLIACIÓN DEJ<br>Nova/es activitat/s alimentàries / Naeue/s actividae                                                                                                    | os de notificación<br>(DATOS DE LA INDUSTRU<br>icibilo de la industria (calle, pl<br>Provincia / Provin<br>Provincia / Provin<br>D<br>D<br>Damicilio anterior<br>ACTIVIDAD:<br>d/des alimentarias                                                                                                    | A O ESTABLE<br>GRA, etc.)<br>ccia<br>anterior Ditula                  | CIMIENTO:      | Codi Postal/(            | Número<br>Código Postal | Telèfon<br>Fax / Fe | n / Teldfono<br>ax<br>Clau / Cleve |   |
| Domicili a efectes de notificació / Domiolio a efect<br>(2) DADES DE LA INDÚSTRIA O ESTABLIMENT,<br>Domicili de la industria (carrer, plaça, etc.) / Dan<br>Municipi / Municipio<br>Activitat Alimentària / Actividad Alimentaria<br>(3) CANVI DE TITULAR / CAMBIO DE TITULAR:<br>Llinatges i nom o raó social anterior titular / Apel<br>(4) CANVI DE DOMICILI / CAMBIO DE DOMICILA<br>Social / Social<br>Domicili anterior /<br>Industrial / Industrial<br>5) AMPLIACIÓ D'ACTIVITAT / AMPLIACIÓN DE/<br>Nova/es activitat/s alimentàries / Nueue/s actividae                                                                                                    | os de notificación<br>(DATOS DE LA INDUSTRU<br>icibio de la industria (calle, pl<br>Provincia / Provin<br>Provincia / Provin<br>Ridos y nombre o razón social i<br>D<br>Damicilio anterior<br>ACTIVIDAD:<br>d/des alimentarias                                                                                                    | A O ESTABLE<br>aza, etc.)<br>ccia<br>anterior Ditula                  |                | Codi Postal/(            | Número<br>Código Postal | Telèfon<br>Fax / Fe | n / Teldfono<br>ax<br>Clau / Cleve |   |
| Domicili a efectes de notificació / Domiolio a efect<br>(2) DADES DE LA INDÚSTRIA O ESTABLIMENT,<br>Domicili de la industria (carrer, plaça, etc.) / Dan<br>Municipi / Municipie<br>Activitat Alimentària / Actividad Alimentaria<br>(3) CANVI DE TITULAR / CAMBIO DE TITULAR:<br>Llinatges i nom o raó social anterior titular / Apel<br>(4) CANVI DE DOMICILI / CAMBIO DE DOMICILR<br>Social / Social<br>Industrial / Industrial<br>(5) AMPLIACIÓ D'ACTIVITAT / AMPLIACIÓN DEA<br>Nova/es activitat/s alimentàries / Nueue/s actividae<br>(6) CESSAMENT D'ACTIVITAT / CESE DE ACTIVIDA                                                                                                    | os de notificación  I DATOS DE LA INDUSTRU  IDATOS DE LA INDUSTRU  INdos y nombre o razón social :  D  Domicilio anterior  ACTIVIDAD:  d/des alimentarias  DAD:                                                                                                    | A O ESTABLE<br>Gas, etc.)<br>cla                                      | CIMIENTO:      | Codi Postal/6            | Número<br>Código Postal | Telèfon<br>Fax / Fe | n / Telefono<br>ax<br>Clau / Clave |   |
| Domicili a efectes de notificació / Domiolio a efect<br>(2) DADES DE LA INDÚSTRIA O ESTABLIMENT /<br>Domicili de la industria (carrer, plaça, etc.) / Dan<br>Municipi / Municipio<br>Activitat Alimentària / Activided Alimentaria<br>(3) CANVI DE TITULAR / CAMBIO DE TITULAR:<br>Llinatges i nom o raó social anterior titular / Apel<br>(4) CANVI DE DOMICILI / CAMBIO DE DOMICILA<br>Social / Social<br>Industrial / Industrial<br>(5) AMPLIACIÓ D'ACTIVITAT / AMPLIACIÓN DEA<br>Nova/es activitat/s alimentàries / Nueue/s actividae<br>(6) CESSAMENT D'ACTIVITAT / CESE DE ACTIVITAT<br>CESSA MEEDIT O'ACTIVITAT / APILIACIÓN DEA                                                                                                   | os de notificación<br>I DATOS DE LA INDUSTRU<br>I DATOS DE LA INDUSTRU<br>Provincia / Provin<br>lidos y nombre o nazón social i<br>D<br>Damicilio anterior<br>ACTIVIDAD:<br>d/des alimentarias<br>DAD:<br>notificad/es alimentarias/s en<br>so                                                                                                    | A O ESTABLE<br>laza, etc.)<br>cia<br>anterior titula<br>ka/s que cesa |                | Codi Postal/4            | Námero<br>Código Postal | Teléfon<br>Fax / Fe | n / Telefono<br>ax<br>Clau / Cleve |   |
| Domicili a efectes de notificació / Domiolio a efect<br>(2) DADES DE LA INDÚSTRIA O ESTABLIMENT /<br>Domicili de la industria (carrer, plaça, etc.) / Dan<br>Municipi / Municipio<br>Activitat Alimentària / Activided Alimentaria<br>(3) CANVI DE TITULAR / CAMBIO DE TITULAR:<br>Llinatges i nom o raó social anterior titular / Apel<br>(4) CANVI DE DOMICILI / CAMBIO DE DOMICILI<br>Social / Social<br>Industrial / Industrial<br>(5) AMPLIACIÓ D'ACTIVITAT / AMPLIACIÓN DEA<br>Nova/es activitat/s alimentàries / Nueue/s actividae<br>(6) CESSAMENT D'ACTIVITAT / CESE DE ACTIVITAT<br>ACTIVITAT AMB EL N                                                                                                    | os de notificación<br>I DATOS DE LA INDUSTRU-<br>incilio de la industria (calle, pl<br>Provincia / Provin<br>lidos y nombre o nazón social -<br>Damicilio anterior<br>Actividad es alimentarias<br>MD:<br>Actividad/es alimentaria/s en<br>p                                                                                                    | A O ESTABLE<br>area, etc.)<br>cia<br>anterior titula                  |                | Codi Postal/4            | Número<br>Cédigo Postal | Telèfon<br>Fax / Fa | n / Telefono<br>ox<br>Clau / Clove |   |
| Domicli a efectes de notificació / Domiolio a efect<br>(2) DADES DE LA INDÚSTRIA O ESTABLIMENT /<br>Domicli de la industria (carrer, plaça, etc.) / Dan<br>Municipi / Municipio<br>Activitat Alimentària / Actividad Alimentaria<br>(3) CANVI DE TITULAR / CAMBIO DE TITULAR:<br>Llinatges i nom o raó social anterior titular / Apel<br>(4) CANVI DE DOMICILI / CAMBIO DE DOMICILA<br>Social / Social<br>Social / Social Domicili anterior /<br>Industrial / Industrial<br>(5) AMPLIACIÓ D'ACTIVITAT / AMPLIACIÓN DEA<br>Nova/es activitat/s alimentàries / Nuese/s actividae<br>(6) CESSAMENT D'ACTIVITAT / CESE DEACTIVIE<br>Activitat/s alimentària/es en la/es que es cesa / A<br>CESSAMENT ACTIVITAT AMB EL N<br>(7) ALTRES / OTROS | os de notificación  IDATOS DE LA INDUSTRU  IDATOS DE LA INDUSTRU  Provincia / Previn  Nidos y nombre o razón social :  Do  Domicilio anterior  ACTIVIDAD:  A(des alimentarias  MD:  ACD:  [0]  ACTIVIDAD:  ACTIVIDAD:  ACTIVIDAD:  ACTIVIDAD:  A(des alimentarias  ACD:  ACTIVIDAD:  [0]  ACTIVIDAD: [0]  ACTIVIDAD: [0]  ACTI | A O ESTABLE<br>aza, etc.)<br>cia<br>anterior tituda<br>he/s que cesa  |                | Codi Postal/4            | Número<br>Cédigo Postal | Telèfon             | n / Telefono<br>ax<br>Clau / Cleve |   |

Carrer de Jesús, 38 A 07010 Palma Tel. 971 17 73 83 seguretatalimentaria.caib.es 7. Date y firme el N1.

8. La comunicación se registrará en cualquier Registro de la CAIB por duplicado, firmado y con la fecha de presentación, en horario de 9h a 14h de lunes a viernes. Una de las copias le servirá de justificante de presentación.

Encontrará el directorio de las oficinas de Registro en el siguiente enlace:

https://www.caib.es/sites/atenciociutadania/es/atencia presencial /

**9.** La resolución con la cancelación de su n.º de inscripción la recibirá mediante carta certificada en el domicilio señalado en el formulario **N1** para tal efecto o por medios electrónicos, si así lo ha indicado en el formulario ("Carpeta Ciudadana").

# MANERA TELEMÁTICA:

1. Vaya a la página: https://www.caib.es/sites/seguretatalimentaria/es/inicio-43801/?mcont=98427

**2.** "Trámites" > "Baja de establecimientos" > "Comunicación de baja del Registro de establecimientos".

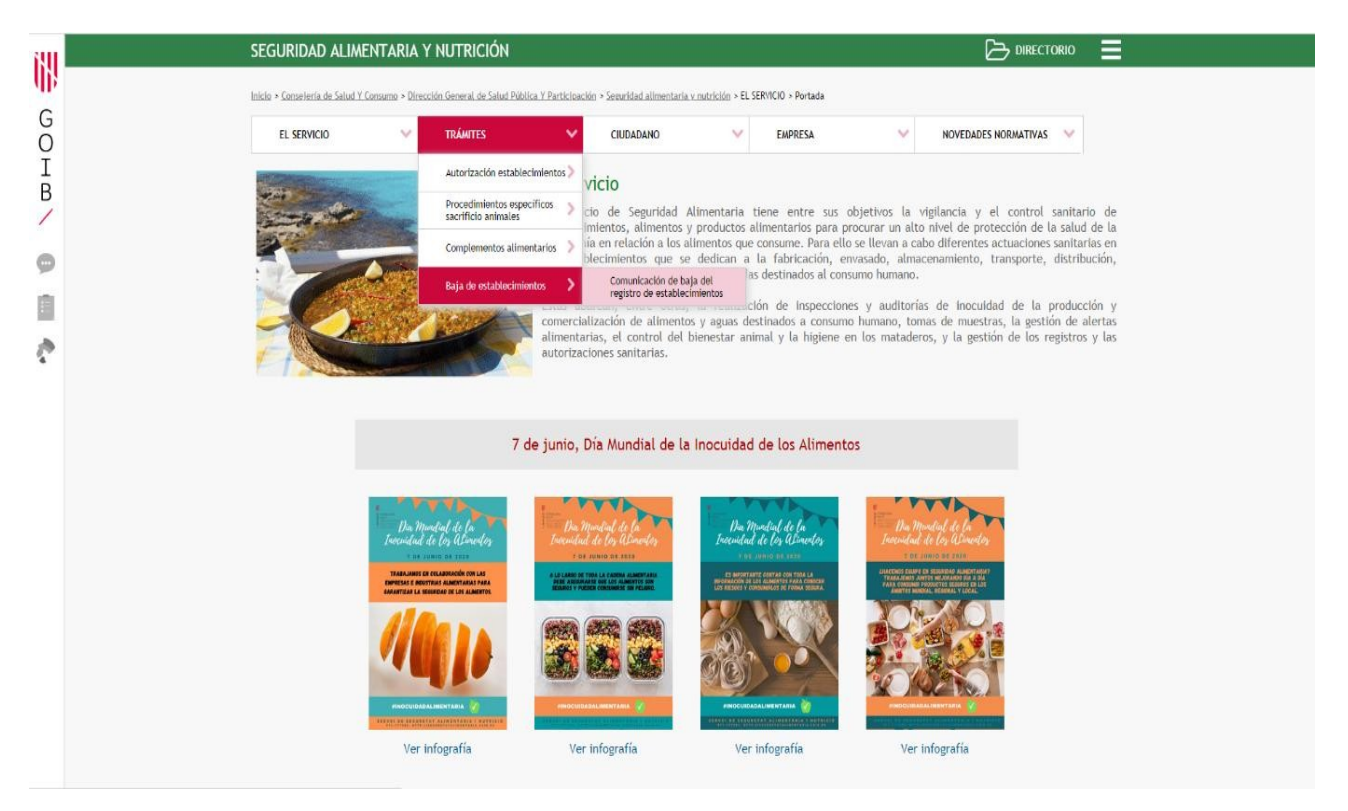

**3.** Existen 3 tipos de comunicación de baja. Seleccione la correspondiente a su actividad: **"Mayoristas de alimentos de origen animal".** 

**4.** Acceda al trámite.

| 1911        | SEGURIDAD ALIMENTARIA Y NUTRICIÓN 🗁 DIRECTORIO 🚍                                                                                                    |
|-------------|----------------------------------------------------------------------------------------------------|
|             | Inicia + Conserveria de Salud Y. Comune + Otencides General de Salud Pablics Y. Participación + Senaridad alimentaria y nutrición + Baja de establecimientos + Comunicación de baja del registro de establecimientos                                                                                                    |
| G           | EL SERVICIO V TRÁNTES CIUDADANO V EMPRESA V NOVEDADES NORMATIVAS V                                                                                                    |
| I<br>B<br>/ | Comunicación de baja del registro de establecimientos                                                                                                    |
|             | EMPRESAS MINORISTAS DE ALIMENTACIÓN                                                                                                    |
| ē           | Comunicación de modificación de la inscripción en el REEPSAIB de otros establecimientos minoristas de alimentos<br>(SI la baja del establecimientos está completa tiene que marcar la opción "Cese total actividad (cancelar inscripción)" que se encuentra en el impreso (anexo II)<br>SI desconoce el número de registro de su empresa puede consultario en el <u>censo de establecimientos</u> |
|             | MAYORISTAS DE ALIMENTOS DE ORIGEN ANIMAL                                                                                                    |
|             | Solicitud de autorización para la inscripción en el Registro General Sanitario de Empresas Alimentarias y Alimentos (RGSEAA) de los establecimientos de<br>productos de origen animal<br>(Documento N1 Solicitud para registro de industrias)                                                                                                    |
|             | MAYORISTAS DE ALIMENTOS DE ORIGEN NO ANIMAL.                                                                                                    |
|             | Comunicación previa y/o modificaciones de los establecimientos de productos de origen no animal para la inscripción en el Registro General Sanitario de<br>Empresas Alimentarias y Alimentos                                                                                                    |
|             | (Documento N3 Comunicación de modificación de datos en el Registro General Sanitario Empresas Alimentarias y Alimentos)                                                                                                    |
|             |                                                                                                    |

**5.** En la siguiente pantalla, acceda hasta el final de la misma y descargue **ÚNICAMENTE EL PRIMER** formulario en PDF disponible correspondiente a *"Solicitud"* 

| 690 | SEDE ELECTRÓNICA                                                               |                                                                                                    |                                                                                                    |
|-----|--------------------------------------------------------------------------------|----------------------------------------------------------------------------------------------------|----------------------------------------------------------------------------------------------------|
| un: | Inicio 🔰 Sede Electrónice 🔰 Releción de trienites                              | Solicitud de autorización para la inscripción en el Registro General S                                                                    | anitari de Erreprena                                                                                                    |
| 00  | Tertites man<br>Internetics                                                    |                                                                                                    |                                                                                                    |
| B   | C @ b                                                                          | Personas ? Empresas ?                                                                                                    | Administraciones ?                                                                                                    |
| /   | 51                                                                             |                                                                                                    |                                                                                                    |
| 0   | Sede Electronica<br>¿Gué es la Sede electronica?                               | Solicitud de autorización p<br>Empresas Alimentariasy (                                                                                   | para la inscripción en el Registro General Sanitari de                                                                                                |
| 100 | Registro Electronico<br>Calendario oficial<br>Escha y hora oficial             | de origen animal                                                                                                    |                                                                                                    |
| 5   | Identificación y firma electronica en la Sede<br>Electrónica                   |                                                                                                    |                                                                                                    |
|     | Berviolo de consulta de CBV CAIE<br>Protección de detos<br>Factura electrónica | productos de origen animal                                                                                                    | tan d'Empreses Aumentanes y Aumentos, las actividades animemiciais de los operadores economicos sobre                                                 |
|     | Contratacion<br>Organigrama                                                    | Codigo 8IA                                                                                                    |                                                                                                    |
|     | Oficinas de Atención a la Ciudadania<br>Código DIRS                            | 208118                                                                                                    |                                                                                                    |
|     | Malatin Ofwari da ba filas Malasty                                             | Personas destinatarias                                                                                                    |                                                                                                    |
|     | Citizens Instation: 787 , 577 augusteredares 7<br>2020                         | Empreses y personas físicas                                                                                                    |                                                                                                    |
|     |                                                                                | Plazo maximo para la recolución y notificacion                                                                                            | Bilenoic administrativo                                                                                                    |
|     | 480                                                                            | Art but Ley 2/2003 to mesos                                                                                                    | Peggetvia                                                                                                    |
|     |                                                                                | Forma de Inicio                                                                                                    | Fin de la via administrativa                                                                                                    |
|     | para dar su opinión por telefono.<br>preservatimente o telemidoperante.        |                                                                                                    |                                                                                                    |
|     | Información y quejas                                                           | Normative del procedimiento                                                                                                    | to ins Tine Britone                                                                                                    |
|     | ·                                                                              | Lev 17/2011, de 5 de julio, de seguridad almenticia                                                                                       | x nutricion                                                                                                    |
|     |                                                                                | <ul> <li>Ley 3/2003 de 26 de marzo, de régimen juridico de</li> <li>Reglament(CE)n<sup>o</sup> 852/2004, del parlament europeu</li> </ul> | la administración de la Comunidad Autónoma de las Res Balears.<br>I del consell, de 29 d'abril, sebre els controls oficials efectuats per garantir el |
|     |                                                                                | compliment de la legislació en materia de pinsos i a     Ley 5/2003 de 4 de abril, de salud de les lites Balan                            | Iments i la normativa sobre salut i benestar cels animals<br>Cl                                                                                       |
|     |                                                                                | Reglament (CE) nº 852/2004, del parlament europe<br>Lev 14/1985, de 25 de abril, general de sanidad                                       | u i del consel, de 29 d'abri, relatiu a l'higiene dels productes alimenticis.                                                                         |
|     |                                                                                | Decreto 99/2012 de 7 de diciembre, par el cuel se o<br>Almentario de las Nes Balears sujetas a control oficial                            | rea el Reolstro de Empresas, Establecimientos y Productos del Sector<br>14                                                                            |
|     |                                                                                | Real Decreto 1912011, de 18 de febrero, sobre Re                                                                                          | gistro General Sanitario de Empresas Almentarias y Almentos<br>Indestrutivo Común de las Administraciones Búblicas                                    |
|     |                                                                                |                                                                                                    |                                                                                                    |
|     |                                                                                | Directión General de Salud Pública y Participación                                                                                        |                                                                                                    |
|     |                                                                                | Tramites                                                                                                    |                                                                                                    |
|     |                                                                                | Solicitud                                                                                                    |                                                                                                    |
|     |                                                                                | Requicitos                                                                                                    |                                                                                                    |
|     |                                                                                | Modelos:                                                                                                    |                                                                                                    |
|     |                                                                                |                                                                                                    |                                                                                                    |
|     |                                                                                | Modelo de memoria para autorizar establecin                                                                                               | tentos que maniquien alimentos de origen animal (PCA)                                                                                                 |
|     |                                                                                | Plaza maxima                                                                                                    |                                                                                                    |
|     |                                                                                | 6 means                                                                                                    |                                                                                                    |

6. Rellene los campos siguientes campos del formulario N1 (observe ejemplo):

• Marque la casilla "BAJA DE INSCRIPCIÓN"

• 1\_ DATOS DEL TITULAR DE LA INDÚSTRIA ALIMENTARIA Y DEL REPRESENTANTE LEGAL

#### • 2\_ DATOS DEL ESTABLECIMIENTO

• 6\_CESE DE ACTIVIDAD: Escriba el n.º de inscripción que desea dar de baja

En caso de desconocerlo, puede consultarlo en el siguiente enlace:

# https://rgsa-webaesan.mscbs.es/rgsa/formulario\_principal\_js.j

| G CONSELLERIA<br>O SALUTI CONSUM<br>I DIRECCIÓ GENERAL<br>B SALUT PÚBLICA                                                                                                    | N-1. REGISTRE<br>ALIM<br>REGISTRO GE<br>ALIM<br>SOL·LICITUD<br>SOLICITUD F                                                                                                    | E GENERAL<br>MENTARIE<br>NERAL SA<br>IENTARIAS<br>PER A REGI             | SANITAR<br>SI ALIME<br>NITARIO<br>SY ALIME<br>GISTRE D<br>ISTRO DE | I D'EMPR<br>NTS<br>DE EMPRE<br>NTOS<br>INDÚSTR<br>INDÚSTRI | eses<br>ISAS<br>IES<br>IAS |                   |                                      |
|----------------------------------------------------------------------------------------------------|----------------------------------------------------------------------------------------------------|--------------------------------------------------------------------------|--------------------------------------------------------------------|------------------------------------------------------------|----------------------------|-------------------|--------------------------------------|
| AUTORITZACIÓ/AUTORIZACIÓN<br>INSCRIPCIÓ INICIAL / INSCRIPCIÓN [<br>INICIAL<br>CANVI DE DOMICILI<br>CAMBIO DE DOMICILIO                                                                                                    | CANVI DE TITULAR<br>CAMBIO DE TITULA<br>CESSAMENT D'ACT<br>CESE DE ACTIVIDA                                                                                                    |                                                                          | AMPLIACE<br>AMPLIACE<br>ALTRES (E<br>OTROS (                       | Ó D'ACTIVII<br>XÓN DE ACT<br>specificar)<br>Especificar)   |                            | BAIX<br>BAJ       | A D'INSCRIPCIÓ<br>A DE INSCRIPCIÓN   |
| (7) DADES DEL TITULAR DE LA INDÚSTRIA O ES<br>Llinateres i nom o raó social / Atelliáns y nombre o ra                                                                                                    | TABLIMENT / DATOS DE                                                                                                    | DNI o                                                                    | CIF / D.N.I                                                        | CLE                                                        | BLECIMIENTO                | tanit A           | lim / Nº Reg. Sanit                  |
|                                                                                                    |                                                                                                    |                                                                          |                                                                    |                                                            | Alim.                      |                   | the second second                    |
| Domicili social (carrer, plaça, etc.) / Domidilo socia                                                                                                    | l (calle, plaza, etc.)                                                                                                    | 233                                                                      |                                                                    |                                                            | Número                     |                   | Telèfon / Teléfone                   |
| Municipi / Municipio                                                                                                    |                                                                                                    | Provincia /                                                              | Provincia                                                          | Codi Pos                                                   | tal/Cédigo Post            | tal Fi            | ax / Fax                             |
| Llinatges i nom del representant / Apellidos y nombr                                                                                                    | e del representante                                                                                                    | 1                                                                        |                                                                    | DNI o CIF /                                                | D.N.L & C.L.F              |                   |                                      |
| Titol de representació / Titulo de representación                                                                                                    | Telèfon / Teléfono                                                                                                    |                                                                          | e-mail / e                                                         | mail                                                       |                            |                   |                                      |
|                                                                                                    |                                                                                                    |                                                                          |                                                                    |                                                            |                            |                   |                                      |
| Domicili a efectes de notificació / Domicilio a efecto:                                                                                                    | s de notificación                                                                                                    |                                                                          | 1                                                                  |                                                            |                            |                   |                                      |
| Domicili a efectes de notificació / Domidilo a efecto<br>2) DADES DE LA INDÚSTRIA O ESTABLIMENT //<br>Domicili de la industria (carrer, plaça, etc.) / Dom                                                                                                    | s de notificación<br>DATOS DE LA INDUSTRIA<br>icílio de la industria (calle, pla                                                                                                    | A O ESTABLEC                                                             | CIMIENTO:                                                          |                                                            | Número                     | Telèfo            | on / Teléfano                        |
| Domicili a efectes de notificació / Domidio a efecto<br>2) DADES DE LA INDÚSTRIA O ESTABLIMENT //<br>Domicili de la industria (carrer, plaça, etc.) / Dom<br>Municipi / Municipio                                                                                                    | s de notificación<br>DATOS DE LA INDUSTRIA<br>icilio de la industria (calle, pla<br>Provincia / Provin                                                                                                    | A O ESTABLEC<br>(aza, etc.)<br>xia                                       | CIMIENTO:                                                          | Codi Postal/0                                              | Número<br>Cédigo Postal    | Telèfo<br>Fax / I | on / Teléfono<br>Fax                 |
| Domicili a efectes de notificació / Domidilo a efecto<br>2) DADES DE LA INDÚSTRIA O ESTABLIMENT //<br>Domicili de la industria (carrer, plaça, etc.) / Dom<br>Municipi / Municipio<br>Activitat Alimentària / Activided Alimentaria                                                                                                    | s de notificación<br>DATOS DE LA INDUSTRIA<br>icilio de la industria (calle, pl<br>Provincia / Provin                                                                                                    | A O ESTABLEO<br>(aza, etc.)<br>xia                                       | CIMIENTO:                                                          | Codi Postal/0                                              | Número<br>Código Postal    | Telèfo<br>Fax / I | on / Teléfono<br>Fax<br>Clau / Clave |
| Domicili a efectes de notificació / Domidilo a efecto<br>2) DADES DE LA INDÚSTRIA O ESTABLIMENT //<br>Domicili de la industria (carrer, plaça, etc.) / Dom<br>Municipi / Municipio<br>Activitat Alimentària / Activided Alimentaria<br>3) CANVI DE TITULAR / CAMBIO DE TITULAR:                                                                                                    | s de notificación<br>DATOS DE LA INDUSTRIA<br>icilio de la industria (calle, pl<br>Provincia / Provin                                                                                                    | A O ESTABLEC<br>620, etc.)<br>cia                                        | CIMIENTO:                                                          | Codi Postal/O                                              | Número<br>Código Postal    | Telèfo<br>Fax / I | n / Telefono<br>Fax<br>Clau / Clave  |
| Domicili a efectes de notificació / Domidilo a efecto<br>(2) DADES DE LA INDÚSTRIA O ESTABLIMENT //<br>Domicili de la industria (carrer, plaça, etc.) / Dom<br>Municipi / Municipio<br>Activitat Alimentària / Actividad Alimentaria<br>3) CANVI DE TITULAR / CAMBIO DE TITULAR:<br>Llinatges i nom o raó social anterior titular / Apelli                                                                                                    | s de notificación<br>DATOS DE LA INDUSTRIA<br>icilio de la industria (calle, pl<br>Provincia / Provin<br>dos y nombre o razón social a                                                                                                    | A O ESTABLEG<br>(ana, etc.)<br>cla<br>anterior titular                   | CIMIENTO:                                                          | Codi Postal/O                                              | Número<br>Cédigo Postal    | Telefo<br>Fax / / | on / Teldjone<br>Fax<br>Clau / Clave |
| Domicili a efectes de notificació / Domidilo a efecto<br>(2) DADES DE LA INDÚSTRIA O ESTABLIMENT //<br>Domicili de la industria (carrer, plaça, etc.) / Dom<br>Municipi / Municipio<br>Activitat Alimentària / Actividad Alimentaria<br>(3) CANVI DE TITULAR / CAMBIO DE TITULAR:<br>Llinatges i nom o raó social anterior titular / Apello                                                                                                    | s de notificación<br>DATOS DE LA INDUSTRIA<br>icilio de la industria (calle, pl<br>Provincia / Provin<br>dos y nombre o razón social a                                                                                                    | h O ESTABLEC<br>(ata, etc.)<br>cla<br>anterior titular                   | CIMIENTO.                                                          | Codi Postal/G                                              | Niimero<br>Cééligo Postaf  | Telèfo<br>Fax / I | on / Teldfono<br>Fax<br>Clau / Clave |
| Domicili a efectes de notificació / Domidilo a efecto<br>(2) DADES DE LA INDÚSTRIA O ESTABLIMENT //<br>Domicili de la industria (carrer, plaça, etc.) / Dom<br>Municipi / Municipio<br>Activitat Alimentària / Actividad Alimentaria<br>(3) CANVI DE TITULAR / CAMBIO DE TITULAR:<br>Llinatges i nom o raó social anterior titular / Apelli<br>(4) CANVI DE DOMICILI / CAMBIO DE DOMICILIO<br>Social / Social                                                                                                    | s de notificación<br>DATOS DE LA INDUSTRIA<br>icilio de la industria (calle, pla<br>Provincia / Pravin<br>idos y nombre o natón social a<br>Domicilio anterior                                                                                 | h O ESTABLEC<br>(aza, etc.)<br>ccia<br>anterior titular                  | CIMIENTO:                                                          | Codi Postal/4                                              | Nilmero<br>Código Postal   | Telèfo<br>Fax / I | on / Toldfano<br>Fax<br>Clau / Clave |
| Domicili a efectes de notificació / Domidilo a efector (2) DADES DE LA INDÚSTRIA O ESTABLIMENT // Domicili de la industria (carrer, plaça, etc.) / Dam Municipi / Municipio Activitat Alimentaria / Actividad Alimentaria (3) CANVI DE TITULAR / CAMBIO DE TITULAR: Llinatges i nom o raó social anterior titular / Apell (4) CANVI DE DOMICILI / CAMBIO DE DOMICILIC (5) Social / Social (5) Titular / Industrial / Industrial / Ind | s de notificación<br>DATOS DE LA INDUSTRIA<br>icilio de la industria (calle, pl<br>Provincia / Pravin<br>idos y nombre o ratón social a<br>Domicilio anterior                                                                                  | h O ESTABLEC<br>(aza, etc.)<br>cia<br>anterior titular                   | CIMIENTO:                                                          | °odi Postal/4                                              | Niimero<br>Código Postal   | Telèfo<br>Fax / I | n / Teldfano<br>Fstx<br>Clau / Clave |
| Domicili a efectes de notificació / Domidile a efectes (2) DADES DE LA INDÚSTRIA O ESTABLIMENT // Domicili de la industria (carrer, plaça, etc.) / Dom Municipi / Municipie Activitat Alimentària / Activided Alimentarie (3) CANVI DE TITULAR / CAMBIO DE TITULAR: Llinatges i nom o raó social anterior titular / Apell (4) CANVI DE DOMICILI / CAMBIO DE DOMICILIC Social / Social (5) AMPLIACIÓ D'ACTIVITAT / AMPLIACIÓN DEA                                                                                                    | s de notificación<br>DATOS DE LA INDUSTRIA<br>icilio de la industria (calle, pl<br>Provincia / Provin<br>idos y nombre o ratión social s<br>Domicilio anterior                                                                                 | A O ESTABLEG<br>(aza, etc.)<br>ccia<br>anterior titular                  | CIMIENTO:                                                          | Codi Postal/6                                              | Número<br>Código Postal    | Telèfo<br>Fax / I | n / Telefano<br>Fax<br>Clau / Clave  |
| Domicili a efectes de notificació / Domidio a efecto<br>(2) DADES DE LA INDÚSTRIA O ESTABLIMENT //<br>Domicili de la industria (carrer, plaça, etc.) / Dom<br>Municipi / Municipio<br>Activitat Alimentària / Activided Alimentarie<br>(3) CANVI DE TITULAR / CAMBIO DE TITULAR:<br>Llinatges i nom o raó social anterior titular / Apello<br>(4) CANVI DE DOMICILI / CAMBIO DE DOMICILIC<br>Social / Social<br>Industrial / Industrial<br>S) AMPLIACIÓ D'ACTIVITAT / AMPLIACIÓN DEA<br>Nova/es activitat/s alimentàries / Nueu/s actividad                                                                                                    | s de notificación<br>DATOS DE LA INDUSTRIA<br>icilio de la industria (calle, plo<br>Provincia / Provin<br>idos y nombre o nazón social a<br>Domicilio anterior<br>CTIVIDAD:<br>//des alimentarias                                              | h O ESTABLEC<br>(cra, etc.)<br>rcle<br>anterior titular                  |                                                                    | Todi Postal/¢                                              | Número<br>Cádigo Postal    | Telefo<br>Fax / I | on / Telefano<br>Fax<br>Clau / Clave |
| Domicili a efectes de notificació / Domidilo a efecto: 2) DADES DE LA INDÚSTRIA O ESTABLIMENT // Domicili de la industria (carrer, plaça, etc.) / Dom Municipi / Municipio Activitat Alimentària / Actividad Alimentaria 3) CANVI DE TITULAR / CAMBIO DE TITULAR: Llinatges i nom o raó social anterior titular / Apell 4) CANVI DE DOMICILI / CAMBIO DE DOMICILI 5) AMPLIACIÓ D'ACTIVITAT / AMPLIACIÓN DEA Nova/es activitat/s alimentàries / Nueva/s actividad                                                                                                    | s de notificación DATOS DE LA INDUSTRIA icilio de la industria (calle, pla Provincia / Provin idos y nombre o razón social a Domicilio anterior CTIVIDAD: //des alimentarias                                                                   | h O ESTABLEC<br>(ara, etc.)<br>rcle<br>anterior titular                  | CIMIENTO:                                                          | Todi Postal/¢                                              | Número<br>Código Postal    | Telèfo            | on / Telefono<br>Fax<br>Clau / Clave |
| Domicili a efectes de notificació / Domidile a efectes 2) DADES DE LA INDÚSTRIA O ESTABLIMENT // Domicili de la industria (carrer, plaça, etc.) / Dam Municipi / Municipie Activitat Alimentària / Actividad Alimentaria 3) CANVI DE TITULAR / CAMBIO DE TITULAR: Llinatges i nom o raó social anterior titular / Apell 4) CANVI DE DOMICILI / CAMBIO DE DOMICILI 5) AMPLIACIÓ D'ACTIVITAT / AMPLIACIÓN DEA Nova/es activitat/s alimentàries / Naeus/s actividad 6) CESSAMENT D'ACTIVITAT / CESE DE ACTIVITA                                                                                                    | s de notificación DATOS DE LA INDUSTRIA icilio de la industria (calle, pl Provincia / Provin idos y nombre o nazón social a Domicilio anterior CTIVIDAD: (/des alimentarias AD:                                                                | A O ESTABLEG<br>(cra, etc.)<br>ccie<br>anterior titular                  |                                                                    | Todi Postal/0                                              | Número<br>Cádigo Postal    | Telèfo            | on / Telefano<br>Fax<br>Clau / Clave |
| Domicili a efectes de notificació / Domidile a efectes (2) DADES DE LA INDÚSTRIA O ESTABLIMENT // Domicili de la industria (carrer, plaça, etc.) / Dom Municipi / Municipie Activitat Alimentària / Actividad Alimentaria (3) CANVI DE TITULAR / CAMBIO DE TITULAR: Llinatges i nom o raó social anterior titular / Apell (4) CANVI DE DOMICILI / CAMBIO DE DOMICILI (5) AMPLIACIÓ D'ACTIVITAT / AMPLIACIÓN DEA Nova/es activitat/s alimentàrias / Naeu/s actividad (6) CESSAMENT D'ACTIVITAT / CESE DE ACTIVID CESSAMENT ACTIVITAT AMB EL N                                                                                                    | s de notificación<br>DATOS DE LA INDUSTRIA<br>icilio de la industria (calle, plo<br>Provincia / Provin<br>idos y nombre o natón social a<br>Domicilio anterior<br>CTIVIDAD:<br>//des alimentarias<br>AD:<br>stainidad/es alimentaira/s en<br>0 | h O ESTABLEG<br>(cra, etc.)<br>ccie<br>anterior titular<br>ka/s que cesa |                                                                    | Codi Postal/@                                              | Número<br>Cádigo Postal    | Telèfo            | n / Telefano<br>Fax<br>Clau / Clave  |
| Domicili a efectes de notificació / Domidile a efectes  2) DADES DE LA INDÚSTRIA O ESTABLIMENT /, Domicili de la industria (carrer, plaça, etc.) / Dom  Municipi / Municipie  Activitat Alimentària / Activided Alimentarie  3) CANVI DE TITULAR / CAMBIO DE TITULAR:  Llinatges i nom o raó social anterior titular / Apell  4) CANVI DE TITULAR / CAMBIO DE DOMICILC  5) CANVI DE DOMICILI / CAMBIO DE DOMICILC  5) AMPLIACIÓ D'ACTIVITAT / AMPLIACIÓN DEA  Nova/es activitat/s alimentàries / Naeu/s activided  6) CESSAMENT D'ACTIVITAT / CESE DE ACTIVID  7) ALTRES / OTROS                                                                                                    | s de notificación<br>DATOS DE LA INDUSTRIA<br>icilio de la industria (calle, plo<br>Provincia / Provin<br>idos y nombre o natón social a<br>Domicilio anterior<br>CTIVIDAD:<br>(/des alimentarias<br>AD:<br>atividad/es alimentaiva/s en<br>0  | h O ESTABLEC<br>(cra, etc.)<br>ccie<br>anterior titular<br>ka/s que cesa |                                                                    | Todi Postal/(                                              | Número<br>Cádigo Postal    | Telèfo            | n / Telefano<br>Fax<br>Clau / Clave  |

Carrer de Jesús, 38 A 07010 Palma Tel. 971 17 73 83 seguretatalimentaria.caib.es

## **7.** Date y firme el **N1.**

**8.** La comunicación se presentará de manera telemática a través del <u>Registro</u> <u>Electrónico Común (REC)</u> de la Administración General del Estado (https://rec.redsara.es). Guarde el recibo de su presentación para justificar la realización del trámite.

Para poder llevar a cabo un registro mediante el **REC** es necesario disponer de un certificado electrónico o DNI electrónico.

**9.** La resolución con la cancelación de su n.º de inscripción la recibirá mediante carta certificada en el domicilio señalado en el formulario **N3** para tal efecto o por medios electrónicos, si así lo ha indicado ("Carpeta Ciudadana").

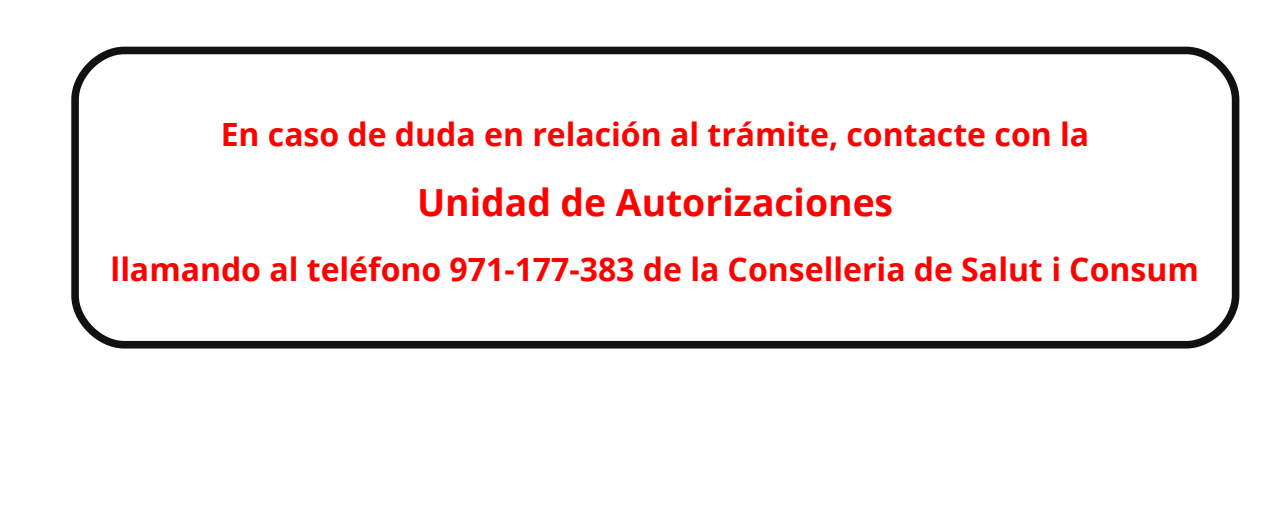